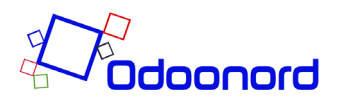

## Manual til Android

## Tilføj app til Android telefon

1. Åben din Chrome browser og gå til websitet: <u>https://vandvaerk.odoologin.dk/</u>

2. Klik på ikon i øverste højre hjørne og klik på "Sign in". Under e-mail skrives: kundenummer. Password er: kundenummer efterfulgt af postnummer. Eksempelvis xxxx9492, hvor "x" er kundenummer. Tryk herefter på "log in".

| Call me 🛅 🔐 ନି. 🚺 ପି 🕯 75 % 💷 0 21    | .01 |
|---------------------------------------|-----|
| Blokhus Vand                          |     |
|                                       |     |
|                                       | h   |
| Email                                 |     |
| Password                              |     |
| Password                              |     |
|                                       |     |
| Log in                                |     |
| Reset Password                        |     |
|                                       |     |
|                                       |     |
|                                       |     |
|                                       |     |
|                                       |     |
|                                       |     |
|                                       |     |
|                                       |     |
|                                       |     |
|                                       |     |
| Copyright©Odoonord ApS English (US) ▲ |     |

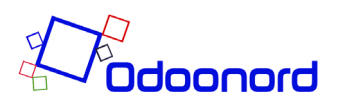

3. Du får nu følgende meddelelse: "Føj til startskærm og Blokhus Vandværks Ikon vises". Følg instruktionerne på skærmen for at installere app på telefonen.

4. Hvis instruktionen ikke fremgår af skærmen, trykkes på android menu og der vælges "Føj til startskærm". Følg instruktionerne for at tilføje app til telefonen.

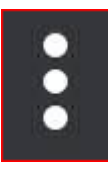